# Corso di Laboratorio di Programmazione per Sistemi Mobile e Tablet

Docente: Dr. Mauro Dragoni

Dipartimento di Ingegneria e Scienze dell'Informazione Anno Accademico 2022/2023

### in questa lezione...

View e controlli utente

- Navigazione
  - Menu
  - ActionBar
  - Toolbar

### page 02

### Le View

- Svolgono due attivita' principali:
  - mostrano un aspetto grafico;
  - gestiscono eventi relativi all'interazione con l'utente
- Classificazione principale:
  - Layout
  - Controlli utente
  - AdapterView
- Ogni View e' dotata di un identificativo univoco all'interno del file di Layout dell'Activity che contiene la View stessa.

```
<TextView
android:id="@+id/nome"
android: layout width="wrap content"
android:layout_height="wrap_content"
• • •
/>
```

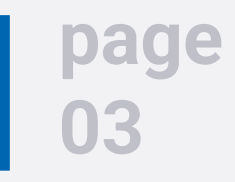

### Le View

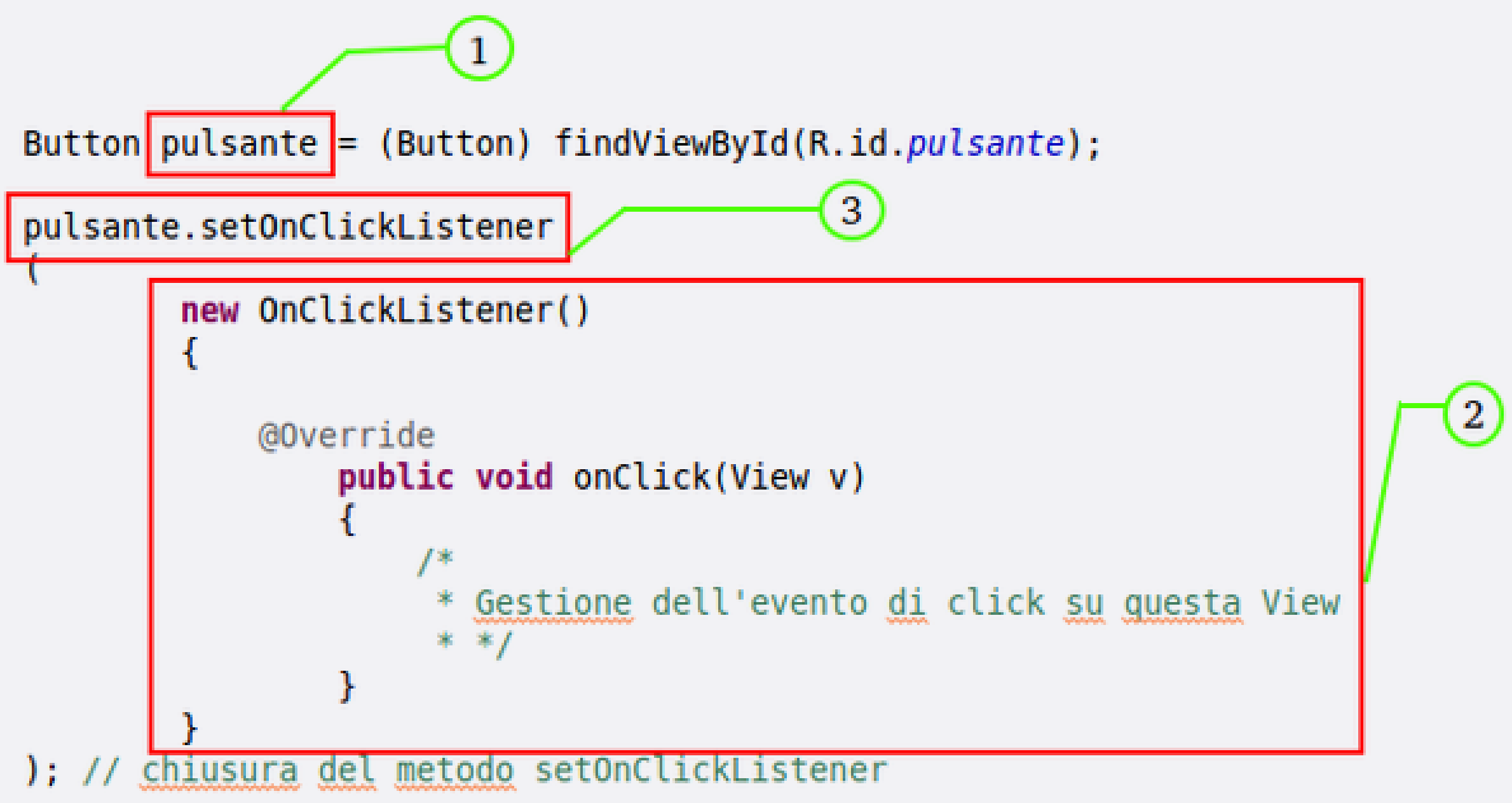

- **Recupero View.** 1.
- Definizione dell'oggetto che gestisce la pressione del pulsante. 2.
- Registrazione del listener. 3.

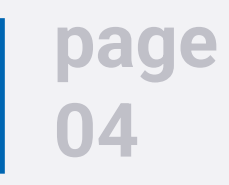

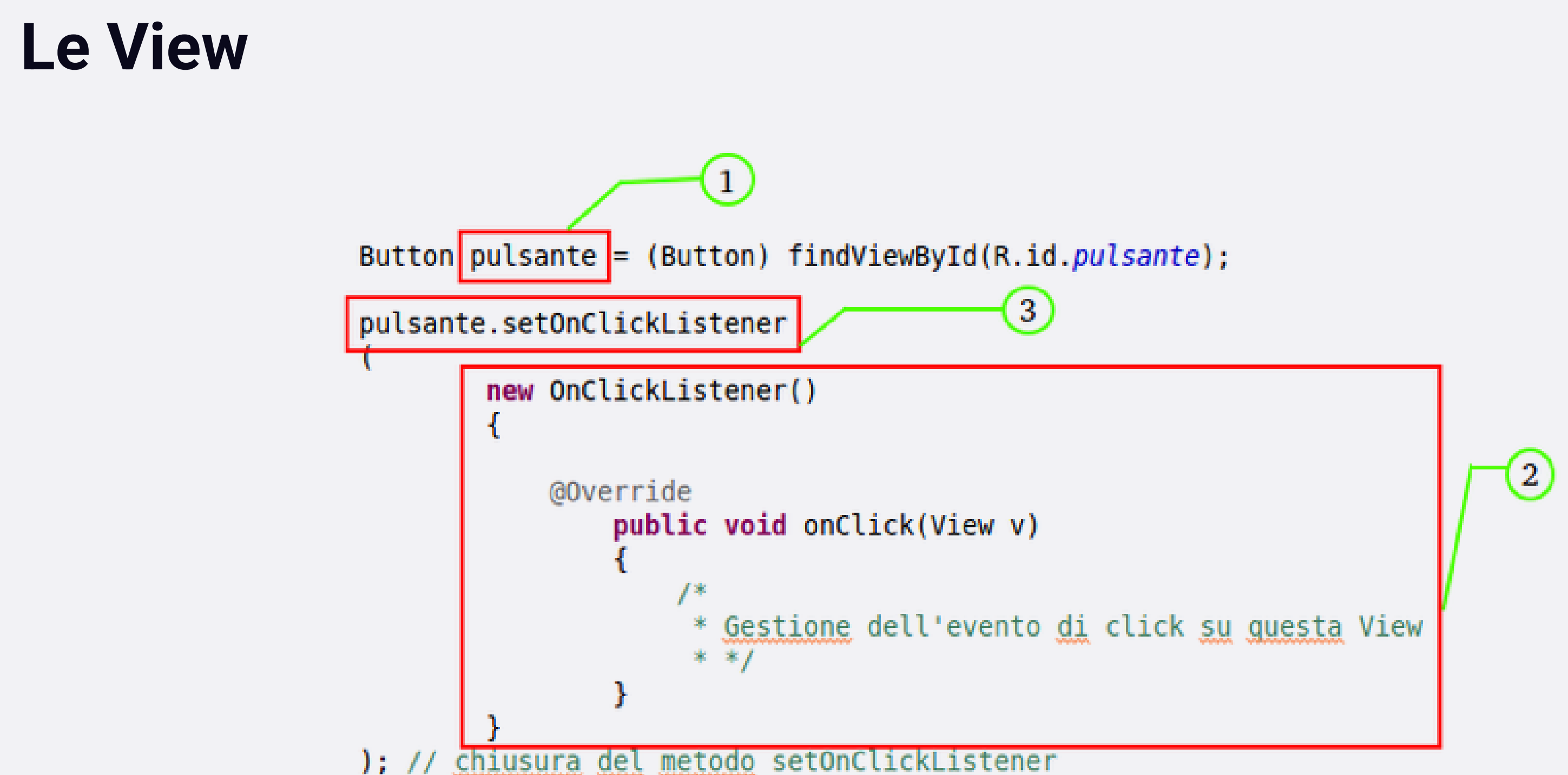

Altri esempi di eventi che possono essere gestiti:

- Cambiamento del focus
- Pressione di una chiave hardware
- Gestione del Touch
- Evento di LongClick

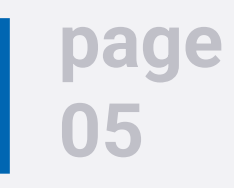

## Le View - Binding

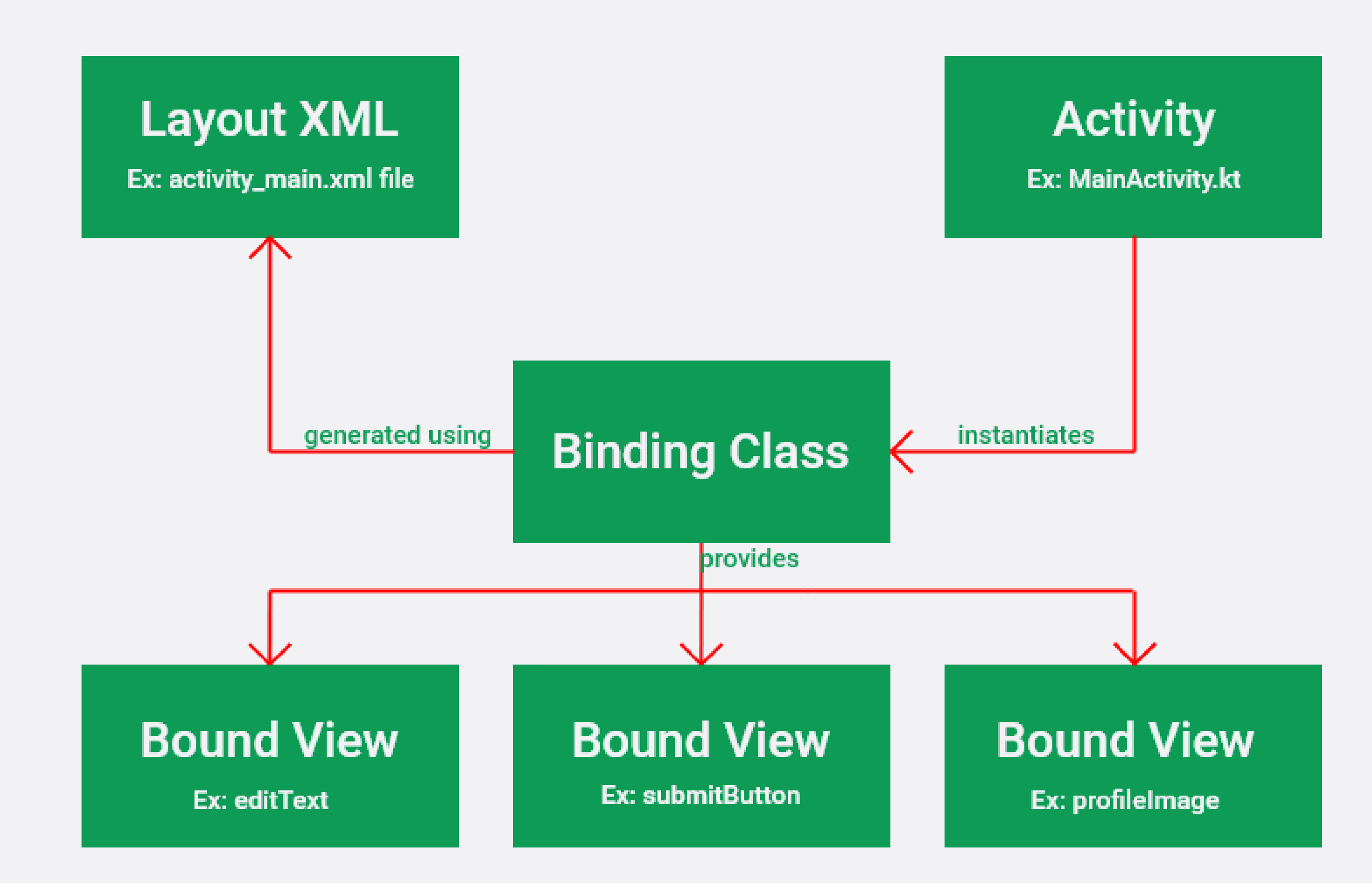

### Abilitare il ViewBinding

```
android {
    ...
    buildFeatures {
        viewBinding = true
     }
}
```

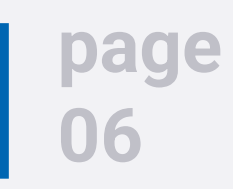

### Le View - Binding

public class MainActivity extends AppCompatActivity { ActivityMainBinding activityMainBinding;

```
@Override
protected void onCreate(Bundle savedInstanceState) {
    super.onCreate(savedInstanceState);
    activityMainBinding = ActivityMainBinding.inflate(getLayoutInflater());
   View view = activityMainBinding.getRoot();
    setContentView(view);
    activityMainBinding.buttonSubmit.setOnClickListener(new View.OnClickListener() {
        @Override
        public void onClick(View v) {
           String str = activityMainBinding.editText.getText().toString();
           if(str.isEmpty()) {
           Toast.makeText(this, "Please enter something", Toast.LENGTH SHORT).show();
           } else {
           Toast.makeText(this, "You entered " +
                  activityMainBinding.editText.geText().toString(),
                  Toast.LENGTH SHORT).show();
```

});

page

07

## Controlli utente

Sottoclassi delle View

- Esempi di controlli utente
  - TextView
  - EditText
  - Button
  - CheckBox
  - Radio

### page 08

### Controlli utente - utilizzo

### Nota: definizione dei Button:

```
<Button
android:layout_width = "wrap_content"
android:layout_height = "wrap_content"
android:onClick="login"
android:text="Login"/>
<Button
android:layout_width = "wrap_content"
android:layout_height = "wrap_content"
android:layout_height = "wrap_content"
android:text="Cancella"/>
```

 Significa che nel codice dell'Activity dovremo avere un metodo cosi' definito:

```
public void login(View arg0)
```

Username:

Password:

LOGIN

### CANCELLA

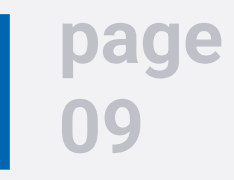

### Controlli utente - utilizzo

| Username:<br>Password: |          |
|------------------------|----------|
| LOGIN                  | CANCELLA |
|                        |          |

```
public void login(View v)
{
EditText username = (EditText) findViewById(R.id.username);
EditText password = (EditText) findViewById(R.id.password);
String account_username = username.getText().toString();
String account_password = accounts.get(username.getText().toString());
. . .
}
```

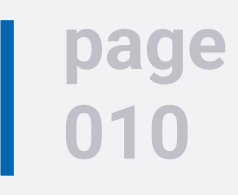

### Menu

- Le tipologie di menu' piu' comuni sono due:
  - **Options menu:** menu principale dell'applicazione che contiene voci relative ad operazioni di interesse generale.
  - **Context menu:** menu invocabile su ogni singolo componente dell'interfaccia utente.
- I menu sono **risorse** della nostra applicazione ed il loro layout va definito nella sottocartella "res/menu".

```
<menu xmlns:android="http://schemas.android.com/apk/res/android" >
      <item
      android:id="@+id/MENU 1"
      android:title="Nuova nota"/>
      <item
      android:id="@+id/MENU 2"
      android:title="Elenco note"/>
</menu>
```

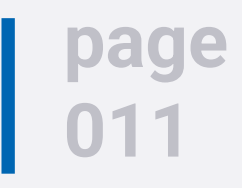

## Attivazione di un OptionsMenu

**Override del metodo** onCreateOptionsMenu **all'interno dell'Activity** 

```
@Override
public boolean onCreateOptionsMenu(Menu menu)
      // RECUPERA IL RIFERIMENTO DEL SERVIZIO DI INFLATER
      MenuInflater inflater = getMenuInflater();
      // AZIONE DI INFLATING, CIOE' DELLA CREAZIONE DEL MENU' VERA E PROPRIA
      inflater.inflate(R.menu.main,menu);
      // SE LA FUNZIONE RESTITUISCE true ALLORA IL MENU' DIVIENE ATTIVO
      return true;
```

Il metodo onCreateOptionsMenu viene invocato solamente UNA volta alla creazione dell'Activity.

## page

### Gestione delle voci di un OptionsMenu

**Override del metodo** onOptionsItemSelected **all'interno dell'Activity** 

```
@Override
public boolean onOptionsItemSelected(MenuItem item)
   int id=item.getItemId();
   switch(id)
   case R.id.MENU 1:
   /*
   Codice di gestione della voce MENU 1
   */
   break;
   case R.id.MENU 2:
   /*
   Codice di gestione della voce MENU 2
   */
   return false;
```

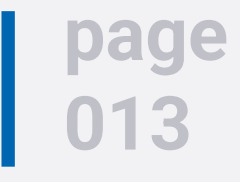

### Creazione di un ContextMenu

- I concetti di base espressi finora relativamente alla gestione di un OptionsMenu, sono validi anche per i ContextMenu. Infatti, le operazioni da effettuare per la definizione di un ContextMenu sono le seguenti:
  - 1. definizione della struttura del menu' contestuale dentro la cartella "res/menu"
  - 2. override del metodo onCreateContextMenu dove vengono eseguite le stesse **operazioni del metodo** onCreateOptionsMenu
  - 3. definizione delle risposte ai click sul menu nel metodo onContextItemSelected
  - 4. registrazione dell'elemento al quale associare il menu' contestuale

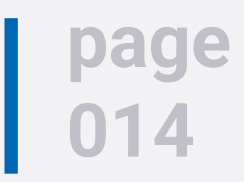

## **Registrazione di un ContextMenu**

**Esecuzione del metodo** registerForContextMenu(View v) solitamente nel metodo onCreate dell'Activity.

```
@Override
protected void onCreate(Bundle savedInstanceState) {
    super.onCreate(savedInstanceState);
    setContentView(R.layout.activity main);
    Button btn = (Button) findViewById(R.id.btnShow);
    registerForContextMenu(btn);
```

```
@Override
public void onCreateContextMenu(ContextMenu menu, View v,
ContextMenu.ContextMenuInfo menuInfo) {
    super.onCreateContextMenu(menu, v, menuInfo);
    MenuInflater inflater = getMenuInflater();
    inflater.inflate(R.menu.main menu, menu);
```

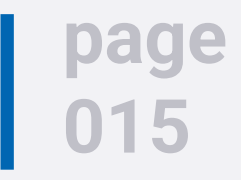

### **Registrazione di un ContextMenu**

**Esecuzione del metodo** registerForContextMenu(View v) solitamente nel metodo onCreate dell'Activity.

```
@Override
public void onCreateContextMenu(ContextMenu menu, View v,
ContextMenu.ContextMenuInfo menuInfo) {
        super.onCreateContextMenu(menu, v, menuInfo);
        MenuInflater inflater = getMenuInflater();
        if(v.getId() == R.id.first button)
            inflater.inflate(R.menu.contextmenul, menu);
        else if(v.getId() == R.id.second button)
            inflater.inflate(R.menu.contextmenu2, menu);
```

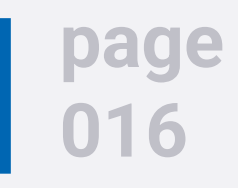

## E dove li mettiamo i menu'?

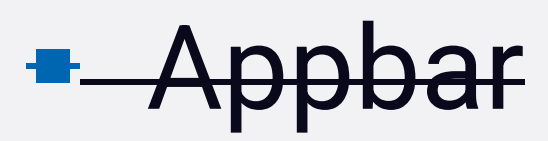

- ActionBar
- Toolbar

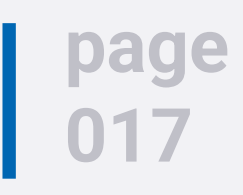

## **ActionBar**

- L'ActionBar puo' essere definita come una cornice programmabile destinata a contenere opzioni di navigazione generali relative all'intera applicazione.
- Esempi:
  - Actions (voci del OptionsMenu collocati nella ActionBar)
  - Navigazione tramite Tabs
  - Navigazione con menu' a tendina
  - Campi di ricerca
  - ...

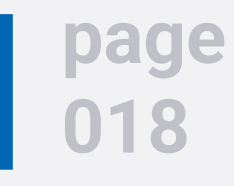

### **ActionBar**

- L'ActionBar puo' essere utilizzata solamente per versioni di Android superiori alla 3 (quindi API Level 11).
- Se si sta' programmando per versioni superiori ricordarsi di impostare all'interno del manifesto dell'applicazione i parametri targetSdkVersion o *minSdkVersion* almeno a 11.
- Disporre di un tema di tipo "olografico", quindi nel manifesto dell'applicazione il parametro **android:theme** deve essere impostato a **Theme.Holo** o una sua sottoclasse.

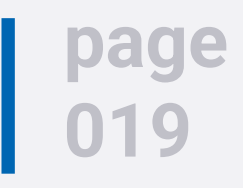

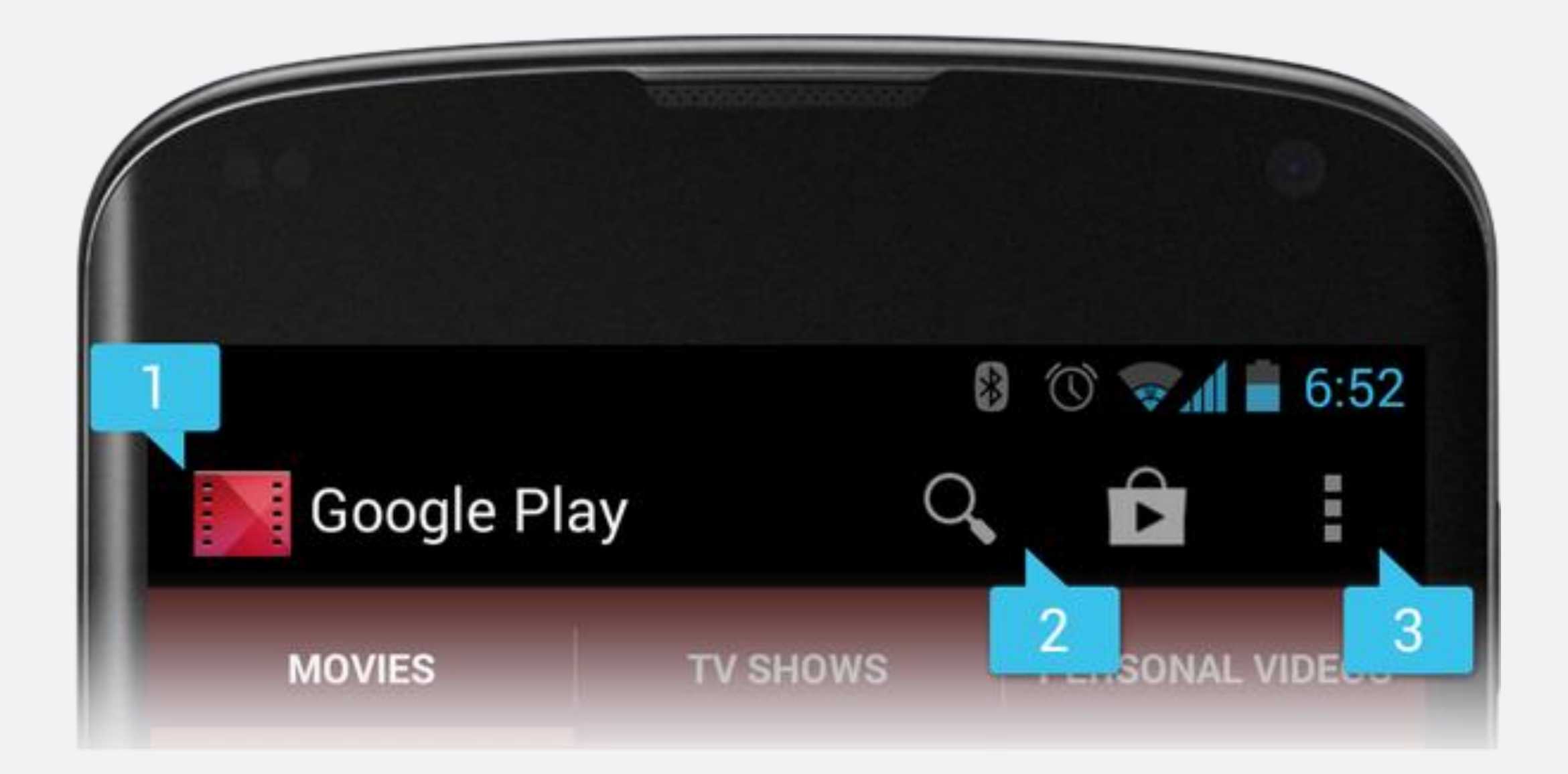

- 1. Icona dell'applicazione
- 2. Actions
- 3. Action Overflow

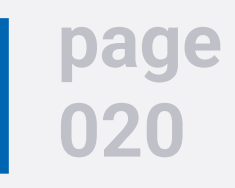

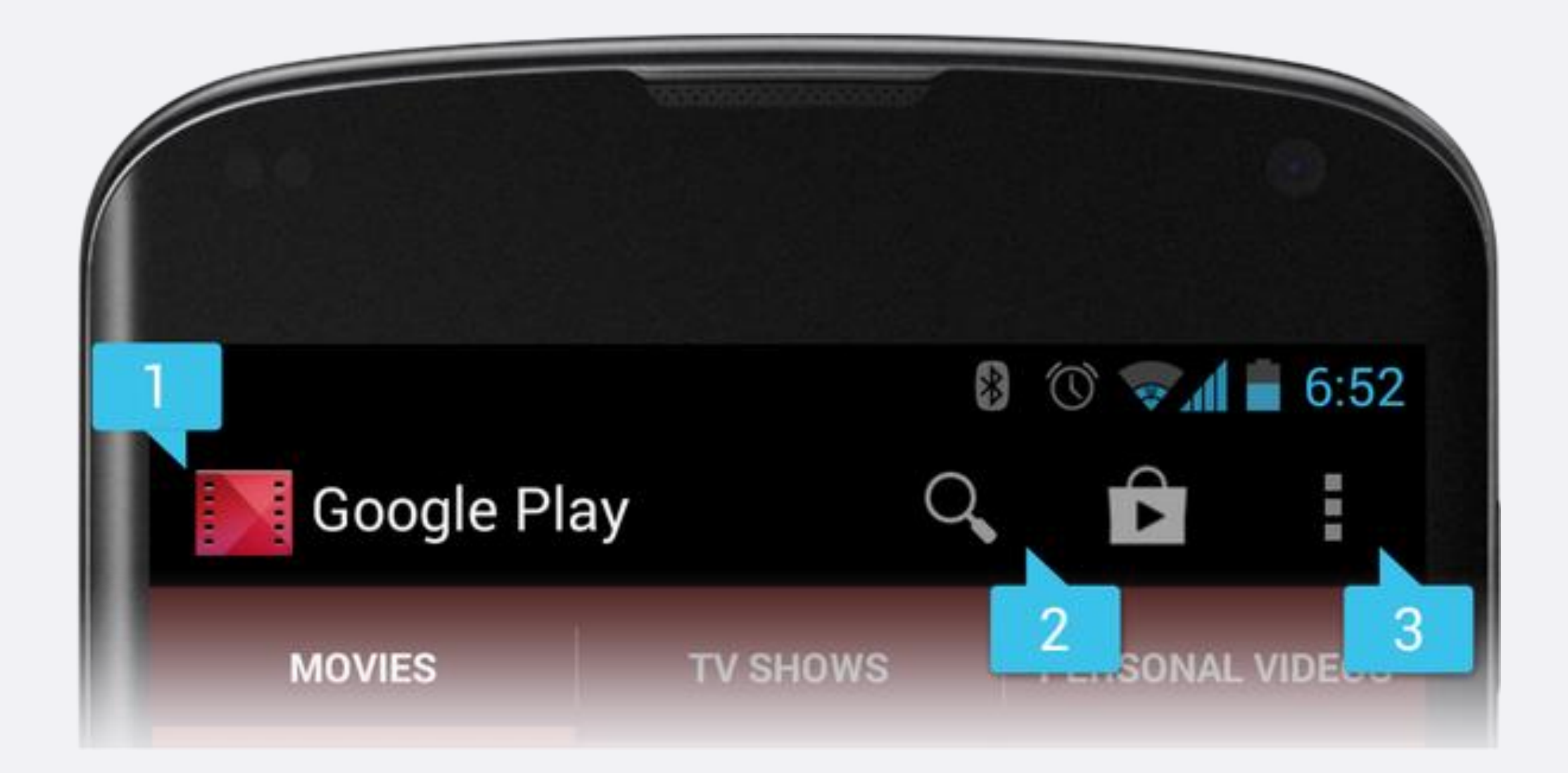

### Icona e titolo dell'applicazione

```
<application
android:allowBackup="true"
android:icon="@drawable/ic_launcher"
android:label="@string/app_name"</pre>
```

```
• • •
```

• • •

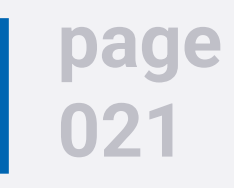

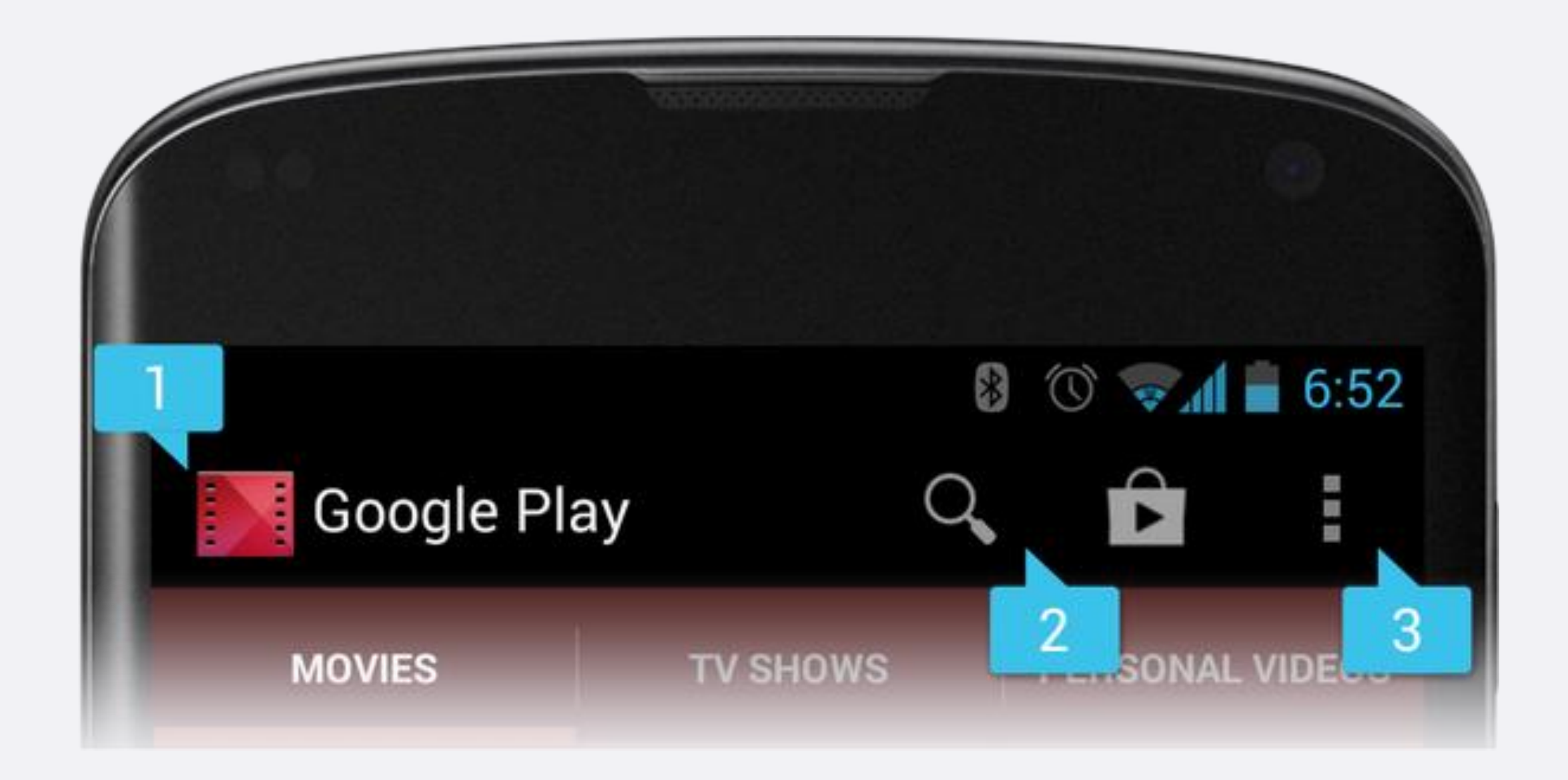

Actions ed Action Overflow: utilizzo dell'attributo showsAsAction nella definizione del layout del menu'.

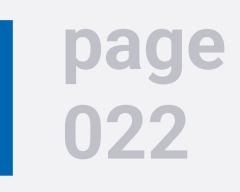

## ActionBar – navigare all'indietro

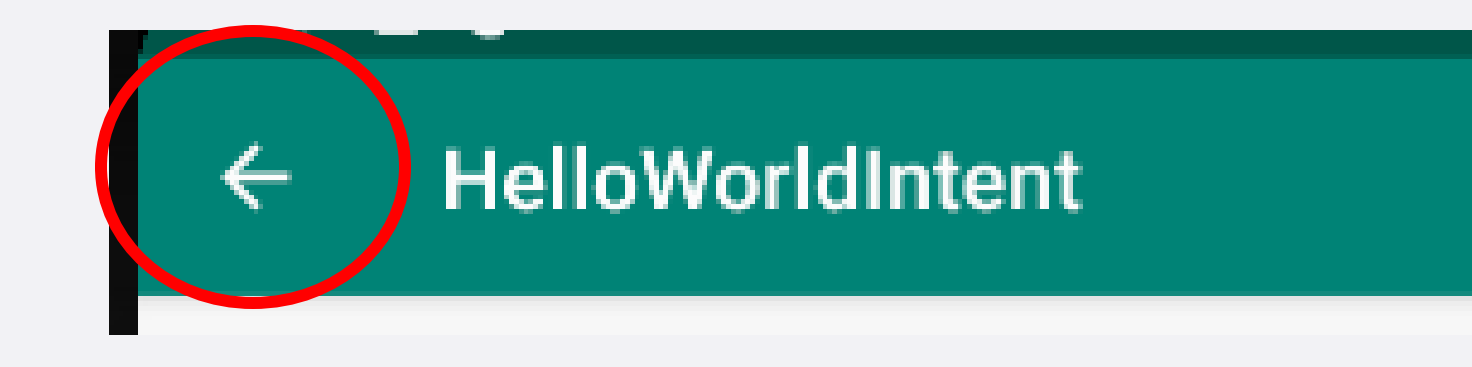

Per abilitare la navigazione all'indietro e' sufficiente implementare i seguenti due passi nel codice della Activity per la quale si vuole inserire la freccia:

### 1. Modifica del manifesto:

<activity android:name=".SecondActivity"</pre> android:label="Seconda Activity" android:parentActivityName=".MainActivity"/>

**Inserire nel metodo** onCreate: 2.

getActionBar().setDisplayHomeAsUpEnabled(true);

oppure

getSupportActionBar().setDisplayHomeAsUpEnabled(true);

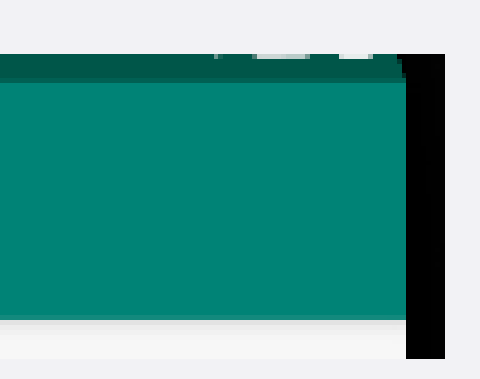

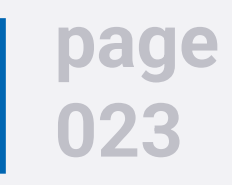

| ifRoom:   | mostra le icone sull'ActionBar compatibilmer                                                        |
|-----------|----------------------------------------------------------------------------------------------------|
| never:    | non mostra le voci del menu sull'ActionBar m                                                        |
| always:   | il layout viene forzato a mostrare le voci in Ad<br>sconsigliabile, meglio optare per <b>ifRoom</b> |
| withText: | Oltre all'icona viene mostrato in ActionBar an collegato all'attributo <i>android:title</i>         |

```
<menu xmlns:android="http://schemas.android.com/apk/res/android" >
<item
android:id="@+id/MENU 1"
android:showAsAction="ifRoom"
android:title="Nuovo"
android:icon="@android:drawable/ic menu add"/>
<item
android:id="@+id/MENU 2"
android:showAsAction="ifRoom|withText"
android:title="Elenco"
android:icon="@android:drawable/ic menu agenda"/>
</menu>
```

# nte con lo spazio disponibile na solo nel OptionsMenu ctionBar. E' un valore sempre

nche il testo, solitamente

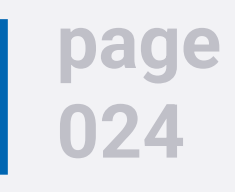

### Toolbar

- Discende dalla ActionBar con alcune caratteristiche:
  - puo' essere inserita dove si vuole nel layout della propria Activity
  - di fatto e' un oggetto di tipo ViewGroup
  - raccomandata per contenere, oltre a strumenti di navigazione, anche altre view (es. casella di testo)
  - **IMPORTANTE**: bisogna esplicitare nel tema della Activity la scomparsa della ActionBar

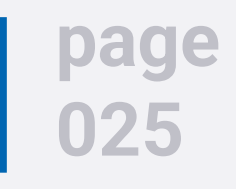

# Approfondimenti

Sul sito ufficiale:

- <u>Menus</u>
- App bar

### Altri riferimenti

- Defining the ActionBar
- Using the App Toolbar

### page 026